## 學習歷程檔案操作說明

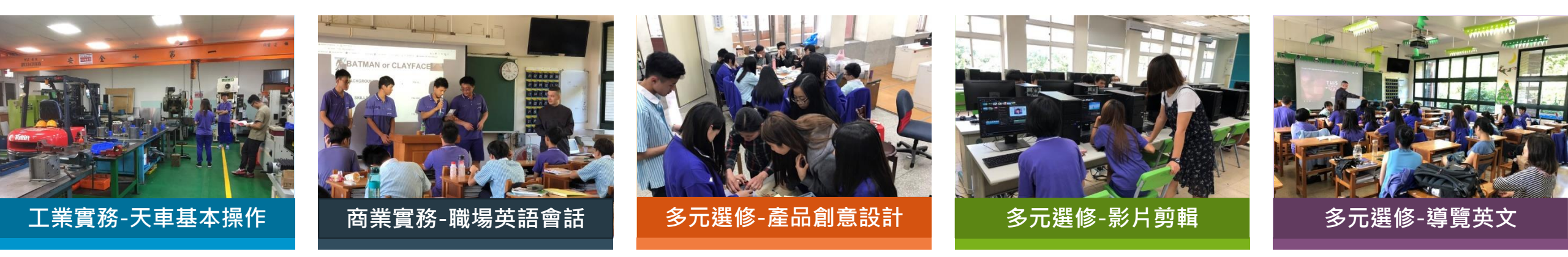

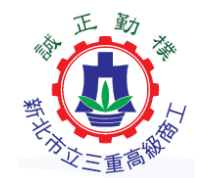

新北市立三重商工 葉玫玲

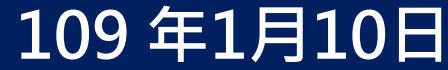

·活力·專業·多元·創新·

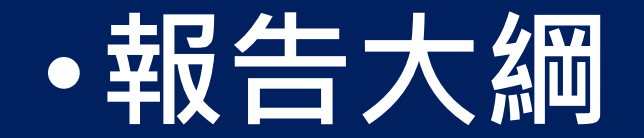

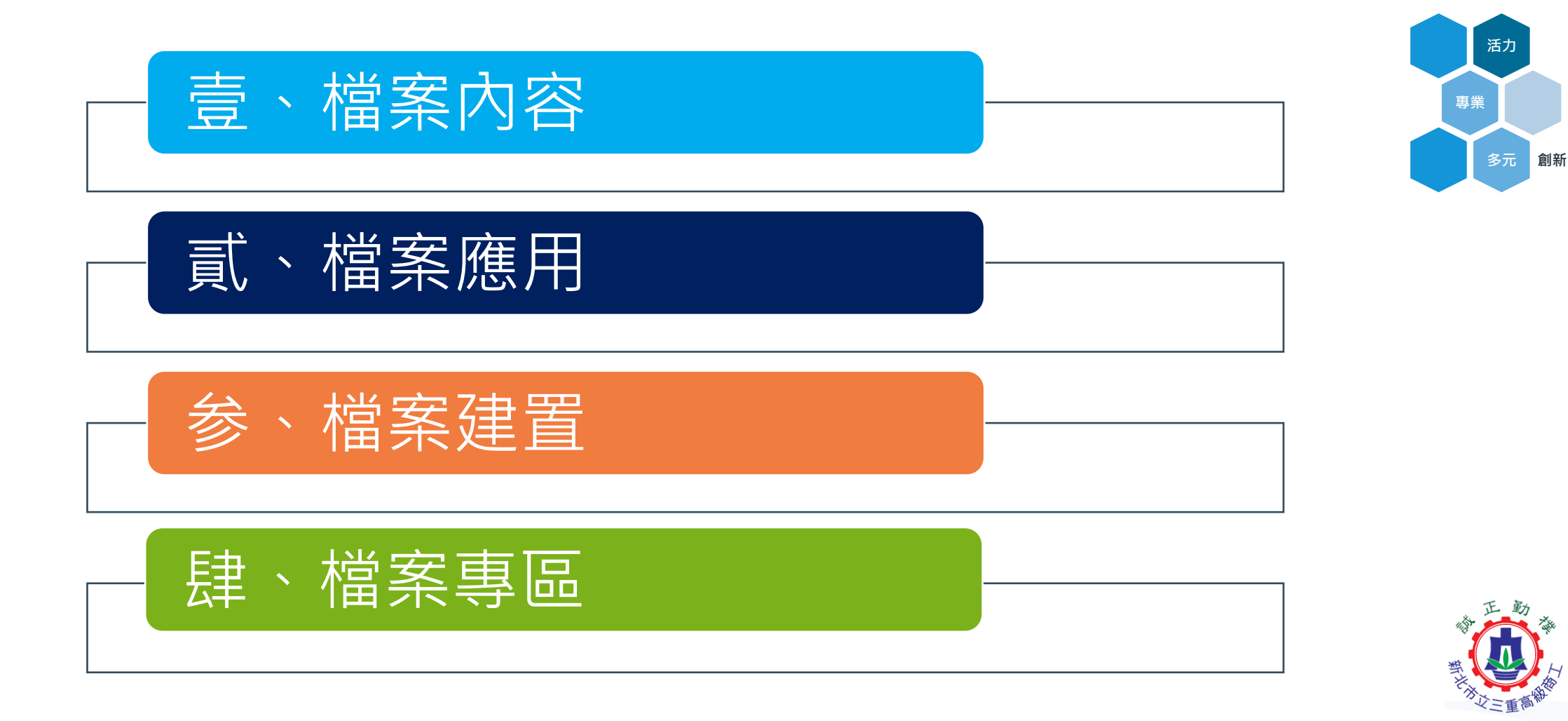

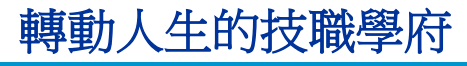

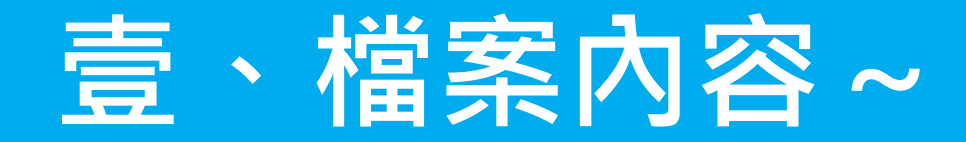

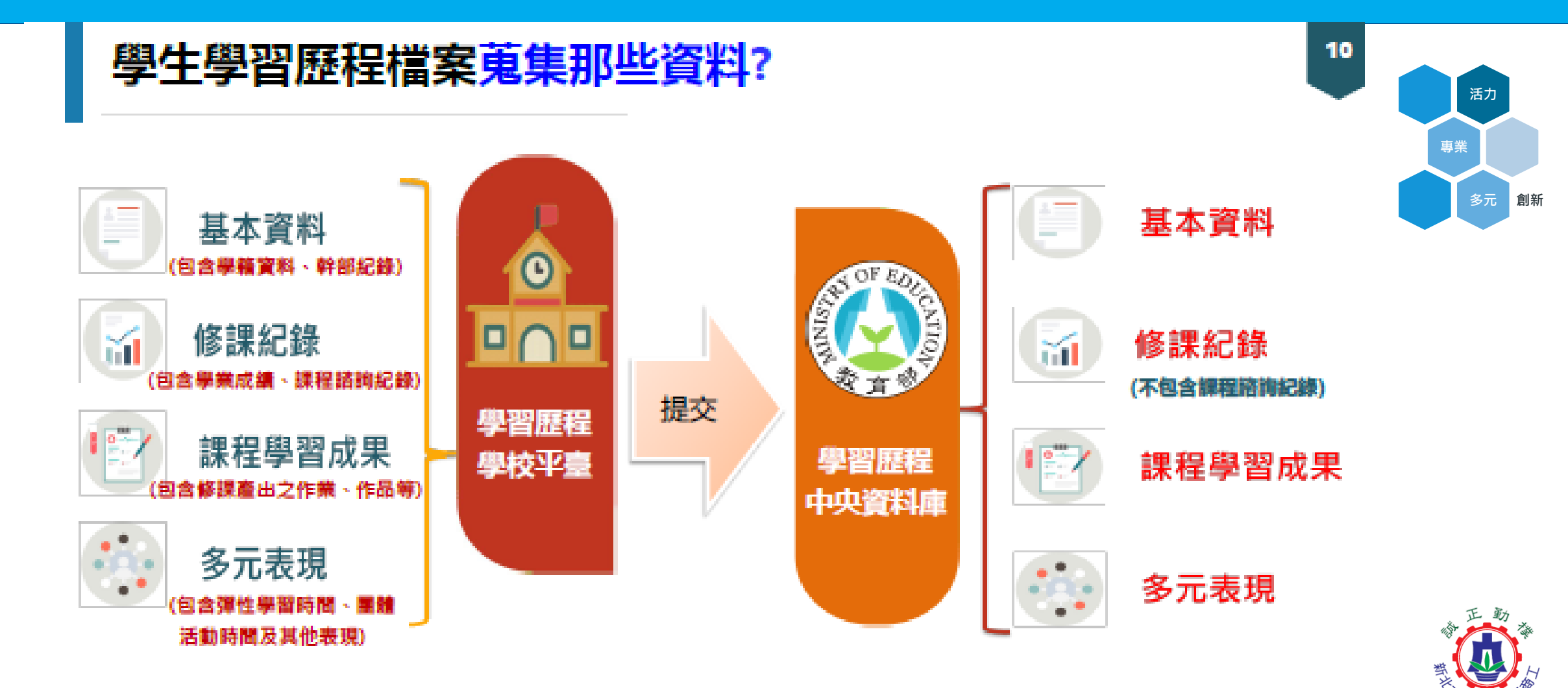

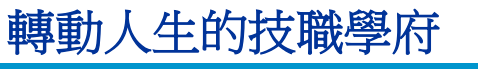

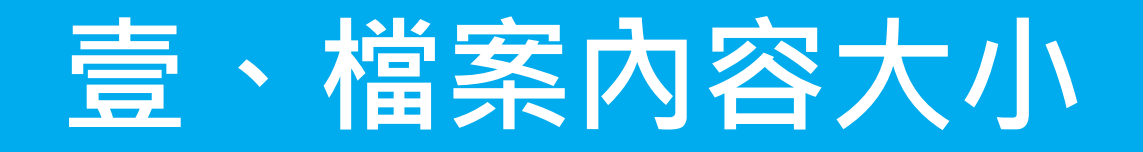

轉動人生的技職學府

|            | 學校歷程學校平台                                                        |            | 學習歷程中央資料庫                                                      |
|------------|-----------------------------------------------------------------|------------|----------------------------------------------------------------|
| 項目         | 内容                                                              | 項目         | 内容                                                             |
| 基本<br>資料   | 學生學籍資料<br>(含校級、班級及社團幹部紀錄)                                       | 基本<br>資料   | 同學習歷程學校平臺之資料<br>• 學校每學期提交                                      |
| 修課<br>紀錄   | 學校報經各該主管機關備查之課程計畫,<br>所開設有採計學分之科目/課程學業成<br>績及課程諮詢紀錄             | 修課<br>紀錄   | 同學習歷程學校平臺之資料;不包<br>括課程諮詢紀錄<br>• 學校每學期提交                        |
| 課程學<br>習成果 | (需任課教師認證)<br>前款科目/課程產出之作業、作品及其<br>他學習成果<br>• <b>每學期學生上傳至多6件</b> | 課程學習<br>成果 | 同學習歷程學校平臺之資料<br>• 學生自一學年上傳至學校平臺之<br>課程學習成果,勾選至多6<br>件,由學校每學年提交 |
| 多元<br>表現   | 彈性學習時間、團體活動時間及其他表現<br>• 每學年學生上傳至多 20 件                          | 多元<br>表現   | 同學習歷程學校平臺之資料<br>• 學生自一學年上傳至學校平臺之<br>多元表現,勾選至多10件,<br>由學校每學年提交  |

### 壹、檔案內容-檔案格式、大小

| 資料項目          | 檔案格式類型           | <mark>內容說明</mark><br>(檔案大小或簡述文字之字數) | 活力    |
|---------------|------------------|-------------------------------------|-------|
| 今日キロシャントレンマタ  | 文件:pdf、jpg、png   | 每件固定上限 2MB                          | 多元    |
| <b>迷性</b> 的制約 | 簡述:文字            | 每件 100 個字為限                         |       |
|               | 文件:pdf、jpg、png   | 每件固定上限 4MB                          |       |
| 課程學習成果        | 影音檔案:mp3、mp4     | 每件固定上限 10MB                         |       |
|               | 簡述:文字            | 每件 100 個字為限                         |       |
|               | 證明文件:pdf、jpg、png | 每件固定上限 4MB                          |       |
| <b>太二</b> 主田  | 影音檔案:mp3、mp4     | 每件固定上限 10MB                         |       |
| 多兀衣現          | 外部連結:文字          | -                                   |       |
|               | 簡述:文字            | 每件 100 個字為限                         | T III |

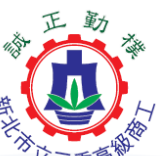

創新

### 貳、檔案應用-備審資料參採

轉動人生的技職學府

- 111學年度甄選入學成績採計方式:備審資料參採學生學習歷程占總成績比率不低於40%;統測成績加權占總成績比率至多40%(且不得為0)。
- 學習歷程中央資料庫上傳之檔案大小:文件檔為2MB,影音檔大小為5MB。
- 學生除可從學習歷程中央資料庫勾選檔案上傳外,聯合會也保留上傳PDF檔案的 管道供學生運用。
- 技專校院招生策略委員會(招策會)三階段公布技專校院各科系各甄選入學參採 學習歷程內容及期程:

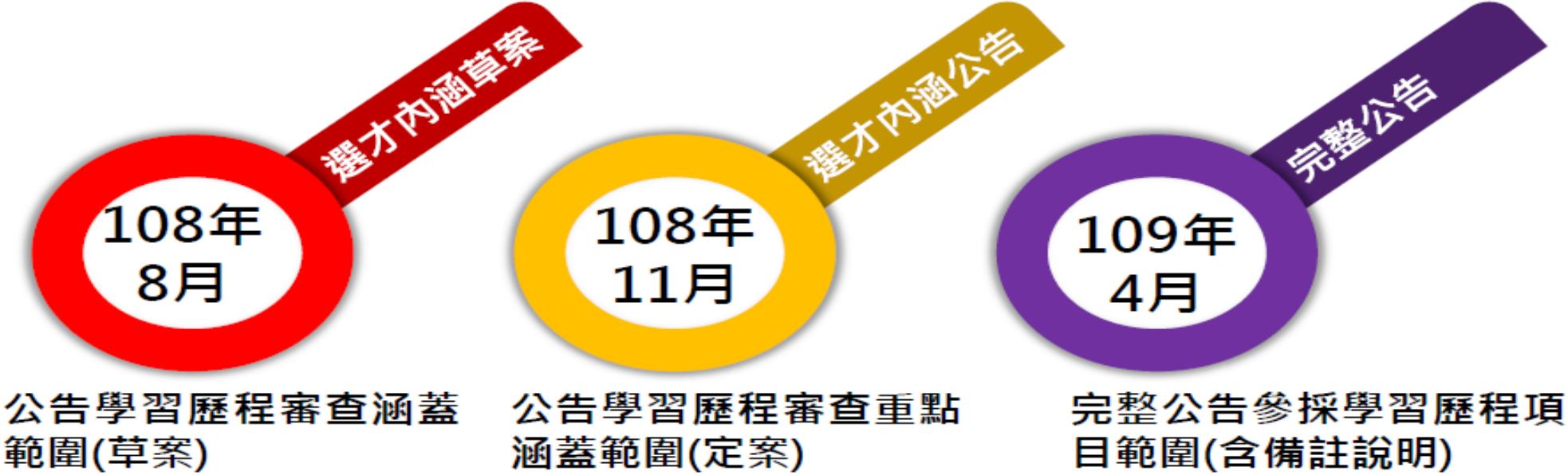

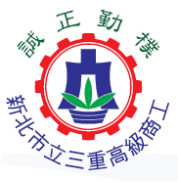

活力

多元

### 貳、檔案應用-備審資料參採

轉動人生的技職學府

● 備審資料參採學生學習歷程的「課程學習成果」及「多元表現」件數上限

| 備審資<br>料來源         | 學習歷程項目                                                                                                    | 升學參採資料、課程學習成果及多元表現件數上限                                                                                  | 技專招生<br>入學管道           |
|--------------------|----------------------------------------------------------------------------------------------------|----------------------------------------------------------------------------------------------------|------------------------|
|                    | 基本資料<br>・ 學生學籍資料                                                                                               | 學生學籍資料 (含校級、班級及社團幹部經歷)                                                                                  | <b>甄選入學</b><br>技長可要    |
| 學型                 | 修課紀錄<br>• 每學期修課之科目、學分數及成<br>績                                                                                  | 每學期修課之科目、學分數及成績。                                                                                        | 改世祖<br>四技申請入學<br>(普高生) |
| <br> 歴<br> 程<br> 中 | <b>課程學習成果</b><br>● 具學分科目之課程實作、作品或<br>書面報告                                                                      | <ol> <li>專題實作及實習科目學習成果(必採):至多可採計6件。<br/>(各校系可自訂低於6件之上限)</li> <li>其他課程學習成果:至多可採計3件(各系可訂低於3件)。</li> </ol> | 甄選入學<br>技優甄審           |
| 央<br>資<br>料        | <ul> <li>三年內最多可上傳18件</li> <li>檔案格式:影音、PDF、圖片等</li> </ul>                                                       | 至多可採計6件,著重跨領域/科目專題、實作/實驗課程或<br>探索體驗等課程學習統整與應用學習成果。                                                      | <b>四技申請入學</b><br>(普高生) |
| 庫                  | <ul> <li>多元表現</li> <li>校內表現、校外表現、志工服務、<br/>競賽成果、檢定證照等</li> <li>三年內最多可上傳30件</li> <li>檔案格式:影音、PDF、圖片等</li> </ul> | 至多可採計10件,招生校系於簡章說明必、選繳交項目、<br>件數限制。                                                                     |                        |
| 聯<br>聯<br>名        | <b>自傳</b><br>• (含學習歷程自述)及讀書計畫                                                                                  | 依升學之志願科系,撰寫自傳/學習歷程自述/讀書計畫及各<br>校系需求之補充資料                                                                | 甄選入學<br>技優甄審           |
| 會平台                | 其他資料                                                                                                    | 其他有利審查資料                                                                                                | 四技申請入學<br>(普高生)        |

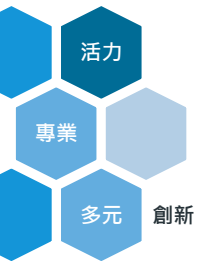

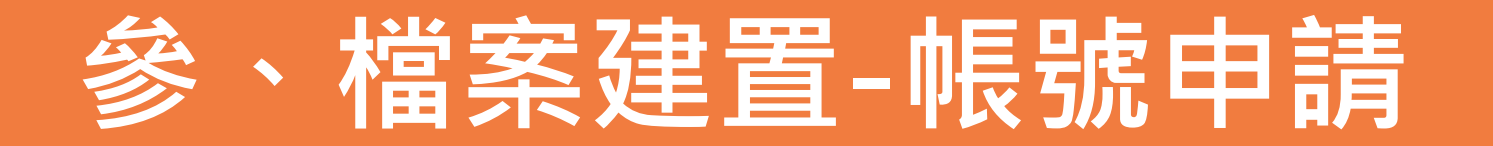

- •新北市校務行政系統 <u>https://esa.ntpc.edu.tw/</u>
- 第一次申請帳號,請於上方帳號、密碼處輸入「身份證字 號」,身份證字號第一碼英文母要「大寫」。
- 第一次申請帳號登入後,會要求使用者「自訂帳號」,請先 看完「說明事項」後再填入資料。
- 「每人有一次自訂帳號的權利,請慎重自訂帳號,帳號自訂 後不可修改」

輸入自訂帳號後,可利用右邊「帳號檢核」按鈕,查核是否 有人使用同樣名稱。

若忘記密碼的同仁,請親洽資媒組填寫還原密碼申請表。

轉動人生的技職學府

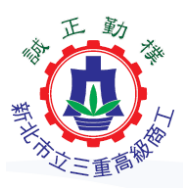

活力

專業

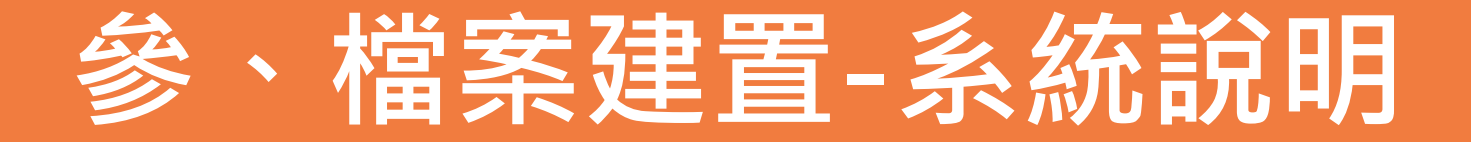

- 進入新北市校務行政系統<u>https://esa.ntpc.edu.tw/</u>
- 登入帳號密碼

| 新北市立三重高級商工職業學校 🗙 🕂             |                                    |                     |                               |              |                      |
|--------------------------------|------------------------------------|---------------------|-------------------------------|--------------|----------------------|
| → C                            |                                    |                     |                               |              | ० 🕁 🕺 🗯 🙆            |
| 應用程式 📿 ~� - Avira Search 📀 新北市 | 与政府社會福 🗋 三重商工 🔇 新北市校務              | 行政系統 陷 技專校院招生策進 🗾 🗋 | 🚺 msn 😝 (2) Facebook 🔇 🐼      | て檔案附件下載      | 중 關懷e起來 >> │ 其他書     |
| は高社命領域推動中心                     | 尚一回學請協助項寫後期甲等教育                    | 月資料庫尚を              | 2021-03-09                    | <u> 秋務</u> 處 | ■ 課程申請表件-教務處         |
| 1又同社員初始的中心                     | <班際賽報名>公告109-2各項班際                 | 競賽辦法及報名表            | 2021-03-02                    | 學務處          | ■ 防制藥物濫用             |
| 三重商工FaceBook                   | 依本校停車辦法,請至總務處出納約                   | 且繳納今年度停車費用。         | 2021-02-23                    | 總務處          |                      |
| 新北市教育局防疫專區                     | 109學年度畢業班暨全體教師拍照時                  |                     | 2021-02-26                    | 學務處          | 相崩網站                 |
| 學習歷程檔案專區                       | 109-2教師值周輪值表                       |                     | 2021-02-23                    | 學務處          | ■ 新北市公務雲             |
| 舊網站                            | 第四次統測模擬考考程及注意事項                    |                     | 2021-03-05                    | 教務處          | ■ 二代公文教育園地           |
| English                        | 109下學期公開觀課已建置於網頁行                  | 「事曆                 | 2021-03-10                    | 教務處          | ■ 新北市校務行政系統          |
| English                        | 109學年度高一公民教育訓練活動核                  | 令灾表                 | 2021-03-10                    | 學務處          | ■ 校園環境教育成果報告         |
| 行事曆                            |                                    |                     |                               |              | ■ 防制校園霸凌專區           |
| 13-2-114                       |                                    | 更多                  |                               |              | ■ 教育部公務人員協會          |
| ■ 109下學期行事曆                    |                                    |                     |                               | <u> </u>     | ■ 新北市原住民族教育資源中心      |
| ■ 109上學期行事曆                    | 校內系統                               |                     | 學習歷程檔案系<br>入口二擇一              | 統            | ■ 108課綱資訊網           |
| 劫去中灾顶                          |                                    |                     | ■/                            |              | ■ 新北市政府家庭教育中心        |
| (約月月)                          | <ul> <li>會議資料公佈系統(校內使用)</li> </ul> | 地方教育基金會計資訊系統        | /                             |              | ■ 行政院地方性別平等培力網       |
| Mail2000                       | ■ 網路報修                             | ■ 二樓會議室借用系統         | 會計網路請購                        |              | ■ 食品藥物消費者專區          |
| Office365                      | ■ 教室借用系統                           | ■ 日校成績查詢            | ■ 進修成績查詢                      |              |                      |
| ■教育局VPN                        | ■ 教職員郵件                            | ■ MyET模擬網站          | ■ 數位教學平台                      |              | 活動宣導                 |
| ■ 數位學習影音網                      | ■ 活動照片系統                           | ■ 校園CIS識別系統(校內使用)   | LiveABC多益测驗                   |              | <i>你</i> 新北古 。       |
|                                | ■ 社團選社系統                           | ■ 三重商工Gmail         | <ul> <li>學習歷程與備審資料</li> </ul> | )            |                      |
| 110課綱                          | ■ 學生選課系統                           | ■ 英文教育雲             | ■ 多益測驗                        |              | 教育新闻                 |
| 110服務群集由式特教研課程計書書              |                                    |                     |                               |              |                      |
|                                | 學校行事曆                              |                     |                               |              | [>>>] 注好打注音 中繁 □ @ ≯ |

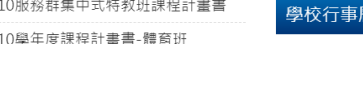

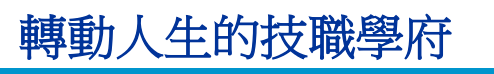

活力

多元

創新

專業

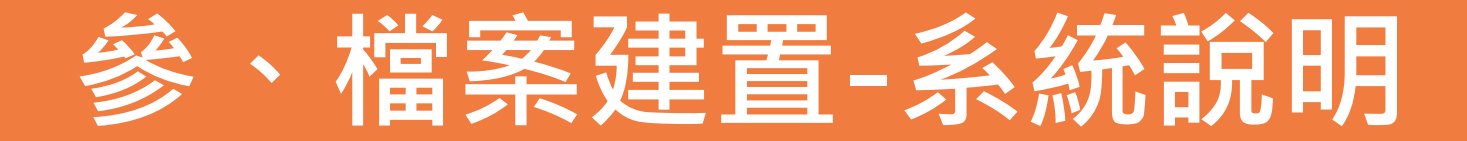

- 進入新北市校務行政系統<u>https://esa.ntpc.edu.tw/</u>
- •登入帳號密碼

轉動人生的技職學府

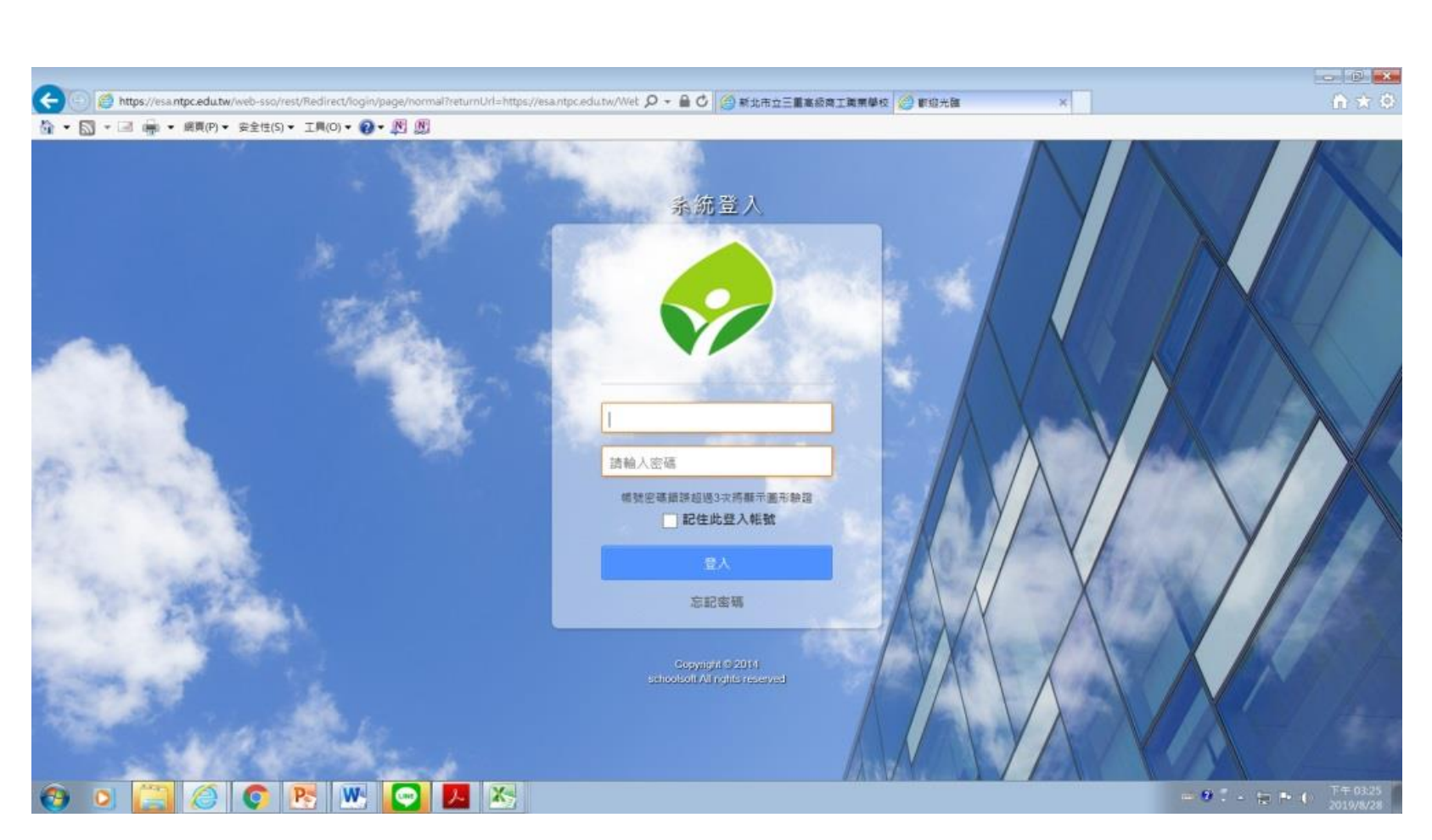

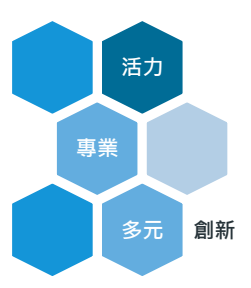

10

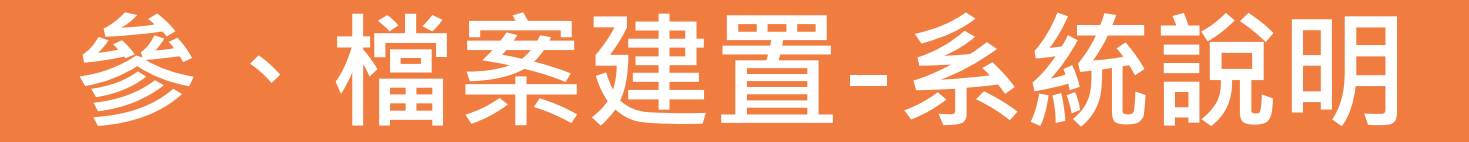

- 進入新北市校務行政系統 https://esa.ntpc.edu.tw/
- •登入帳號密碼

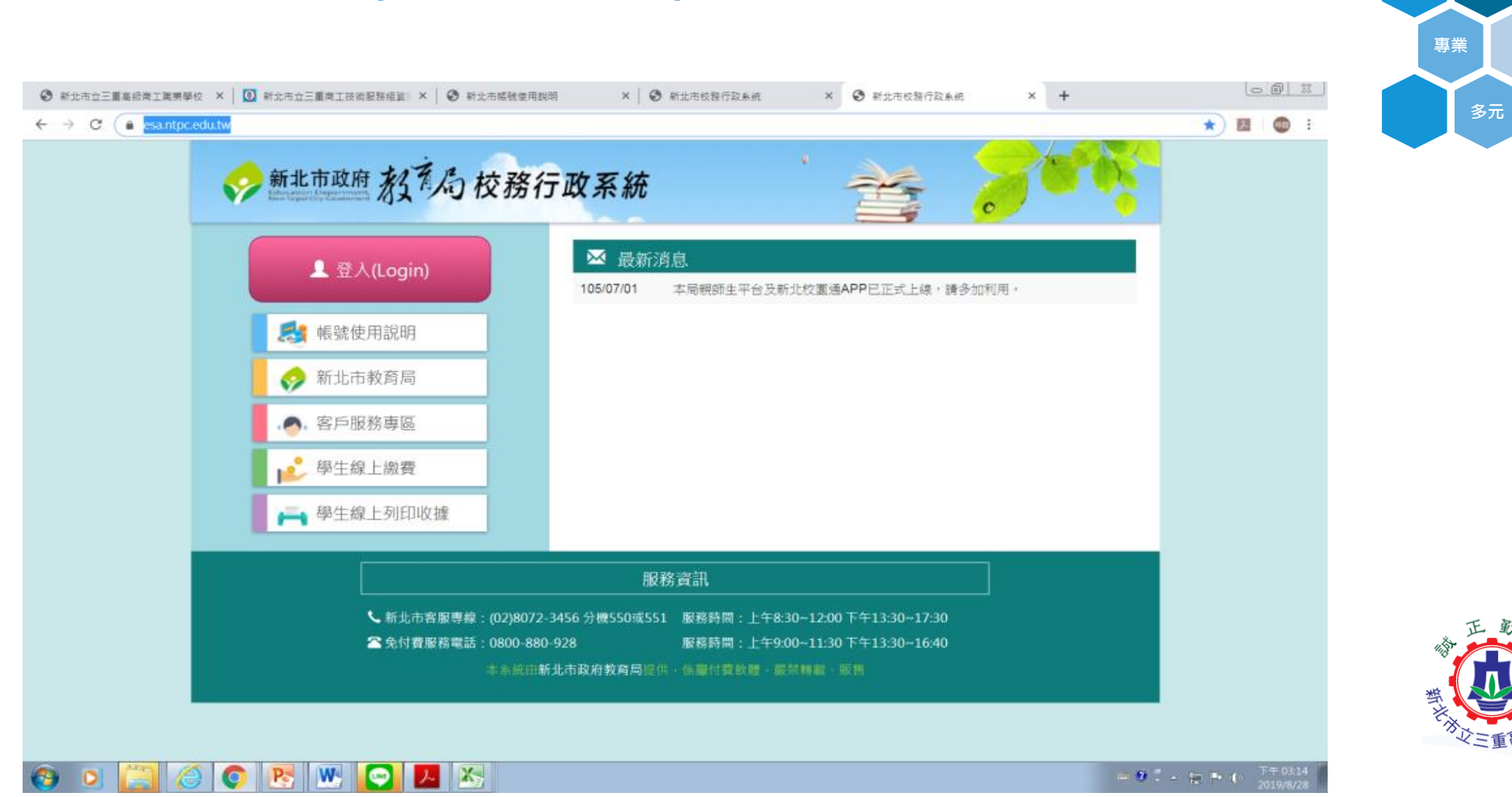

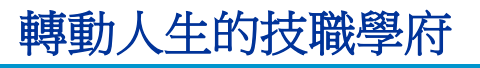

活力

創新

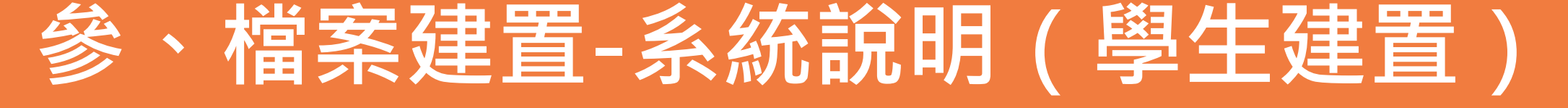

• 第一次進入者, 需先自訂帳行、更改密碼, 才可 進入系統操作

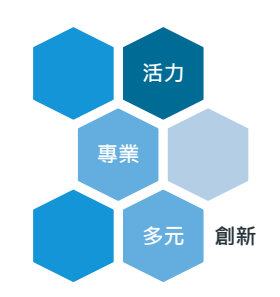

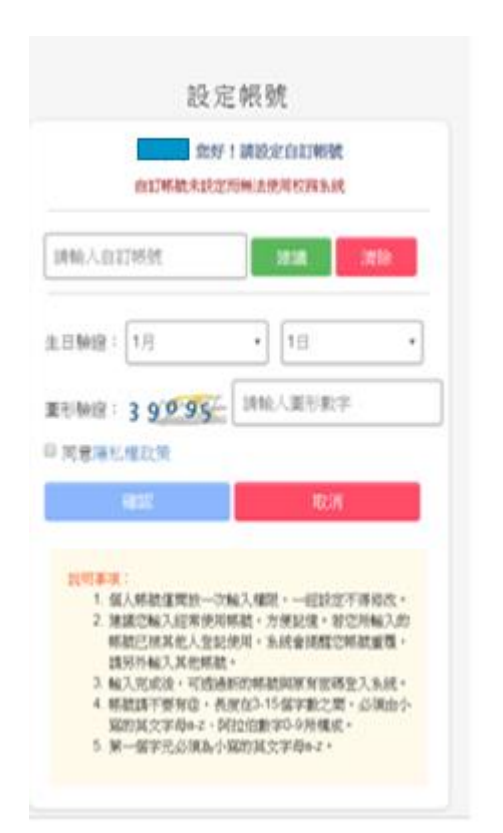

轉動人生的技職學府

| 請要更登人密碼                                                                                                    |
|----------------------------------------------------------------------------------------------------|
| 237<br>237                                                                                                    |
|                                                                                                    |
| anned                                                                                                    |
| 阿尔和人的王莽                                                                                                    |
| NSAB U                                                                                                    |
| <b></b> 重形数字:29543                                                                                                    |
| 33私入篮形数字                                                                                                    |
| 102                                                                                                    |
| 859                                                                                                    |
| <ol> <li>2018年後:</li> <li>1日記書具供介於計20、必備物金減失、動<br/>等。且其支大小算不同。</li> <li>2 該定規更換差減、以該當做人自身確認。</li> <li>3 法通行起勤或这定业管理機制、該慎重局管范<br/>的若減。</li> <li>4 遵急免使局全就欠等或動学的苦減。定由大小<br/>直減交学店、動字與精神行就是自信会完成。</li> </ol> |

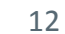

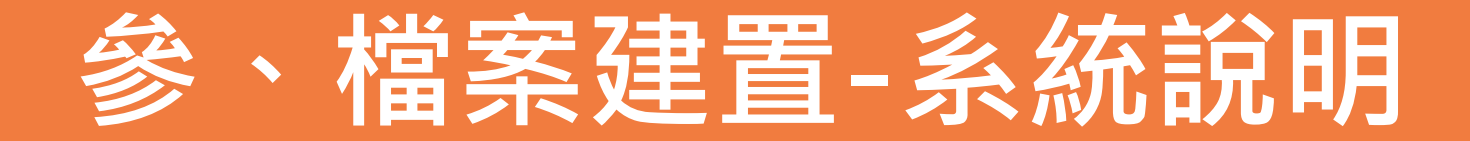

• 勾選「高中職校務」

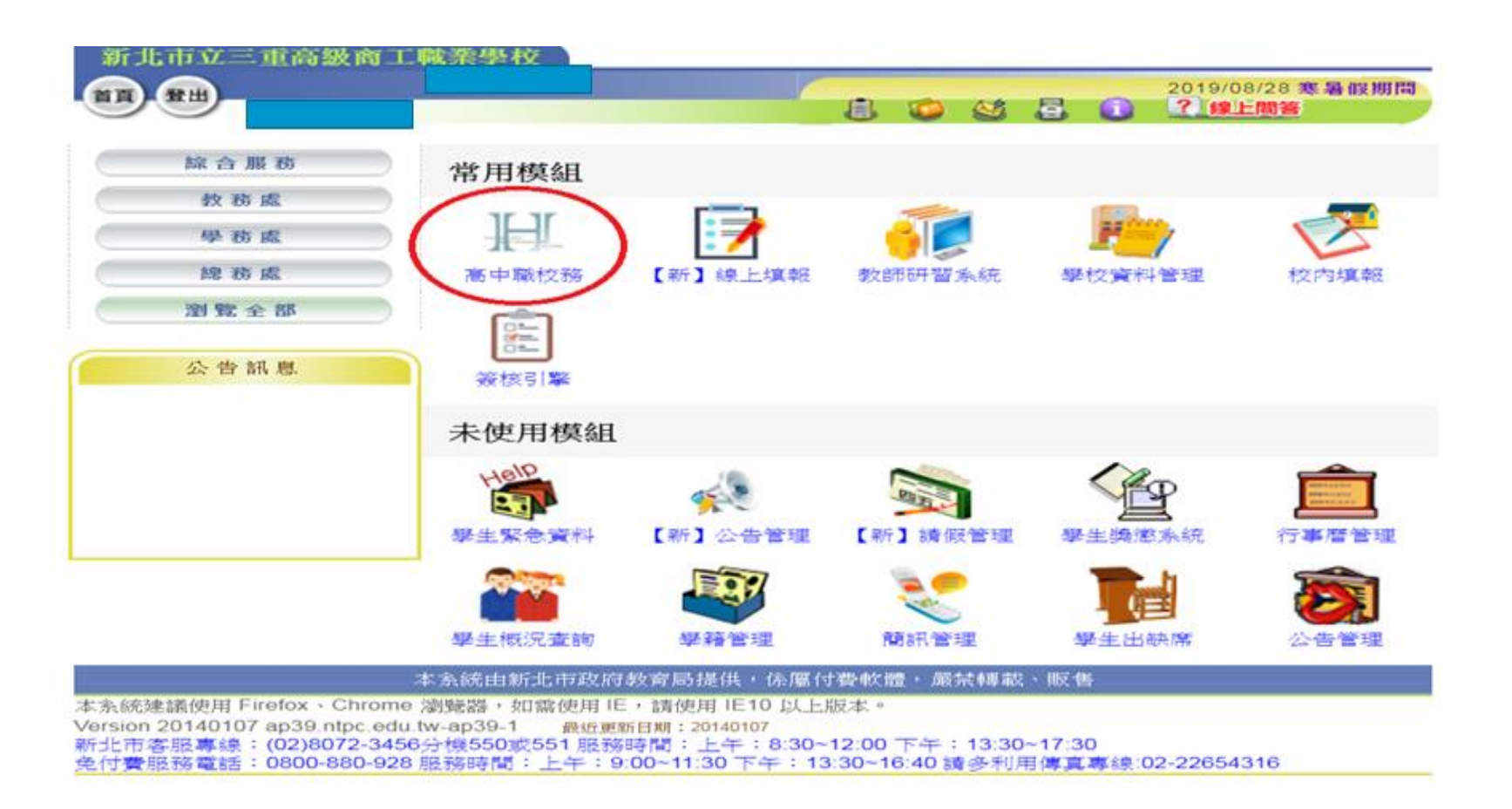

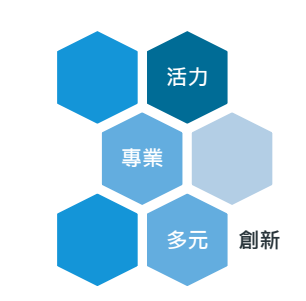

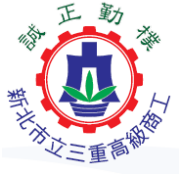

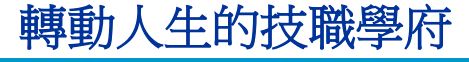

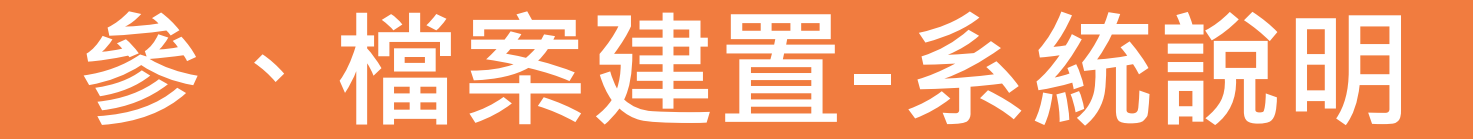

### • 點選「立即前往這個網址」

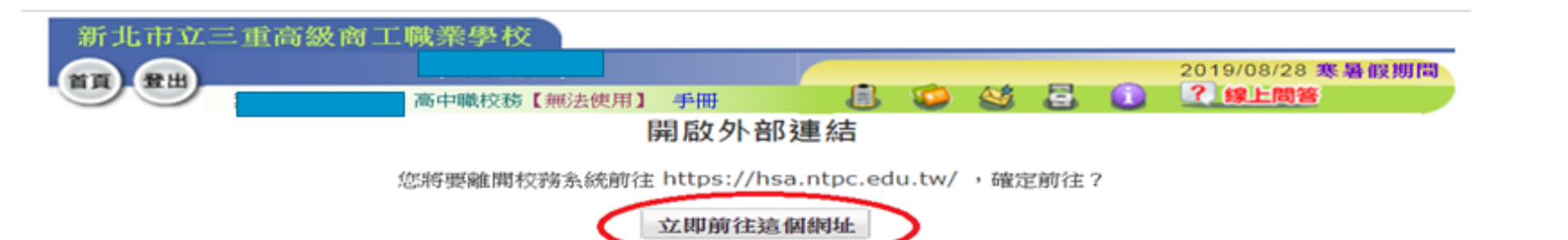

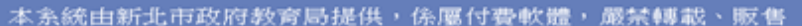

本系統建議使用 Firefox、Chrome 瀏覽器,如需使用 IE,請使用 IE10 以上版本。 Version 20140107 ap39.ntpc.edu.tw-ap39-1 最近更新日期:20140107 新北市客服專線:(02)8072-3456分機550或551 服務時間:上午:8:30~12:00 下午:13:30~17:30 免付費服務電話:0800-880-928 服務時間:上午:9:00~11:30 下午:13:30~16:40 請多利用傳真專線:02-22654316

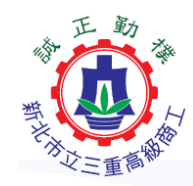

活力

多元

創新

專業

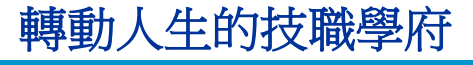

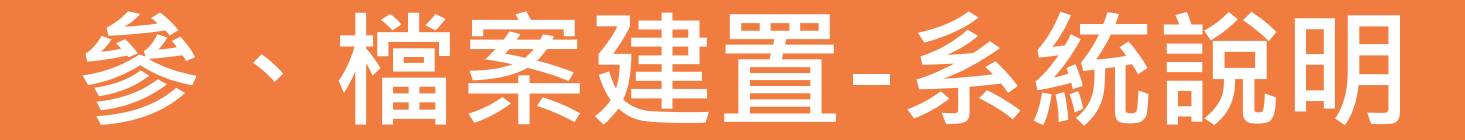

### • 點選「學生學習歷程系統」

| 機關學校:新北市立三重高級商工職業學校 使用 | 者名稱:                     | 使用者角色:                  |                                                                            |
|------------------------|--------------------------|-------------------------|----------------------------------------------------------------------------|
| 圖 資訊系統                 | <ol> <li>系統公告</li> </ol> |                         |                                                                            |
| (1) 重補修系統(教師)          | 1 2 3                    | » 1 / 3 Go              | 點此另開視窗查閱所有系統公告!                                                            |
| (2) 學務系統(承辦人)          | 日期                       | 標題                      | 内容                                                                         |
| (3) 學務系統(組長)           | 108/8/30                 | 暑假期間週五作楽講<br>整・         | 國立臺北科技大學署假於7/5(五)至8/30(五)期間 · 週五因<br>人力調整作業方式 · 將安排電話客服人員協助記錄問題 · 後        |
| (4) 學務系統(教師)           |                          |                         | 續將盡快協助處理。                                                                  |
| (5) 輔導系統(輔導老師)         | 108/8/2                  | 108-1學年期切換及<br>人事學籍資料同步 | 因應8/1號108-1學年期系統切換,於8/1~8/2號兩天之<br>10:30、14:00及16:30時間,將自動同步人事學籍資料。        |
| (6) 輔導系統(輔導行政)         | 108/7/31                 | 新北市校務行政系統<br>學生學習歷程模組調  | 因應學生學習歷程模組調整作業,將於108年7月30號17時<br>後暫停開放學生學習歷程模組,並預計於108年7月31號17             |
| (7) 輔導系統(教師)           |                          | 整作業                     | 時重新開放;若有提早完成調整作業,調整完畢後會立即開<br>放學生學習歷程模组,造成不便之處,敬請多多包涵。                     |
| (8) 學藉資料維護             | 108/7/17                 | 新北市校務行政系統<br>空間規劃調整作業(已 | 108年7月17號 下午四點,配合新北教育局校務行政系統空<br>問調整,高山聯約務各系統功能將會防續暫停服務,結調整                |
| (9) 學生學習歷程系統           |                          | 完成)                     | 完畢後會立即啟用,造成不便之處,敬請多多包涵。                                                    |
| (10) 成績系統(教師)          | 108/7/5                  | 暑假期間遇五作業調<br>整 •        | 國立臺北科技大學署假於7/5(五)至8/30(五)期間,週五因<br>人力調整作業方式,將安排電話客服人員協助記錄問題,後<br>續將盡快協助處理。 |
|                        | 108/5/1                  | 2010/5/188(二)非上         | 109年5月1日/月期二(为非上班日/高新数)、安照重绘新体                                             |

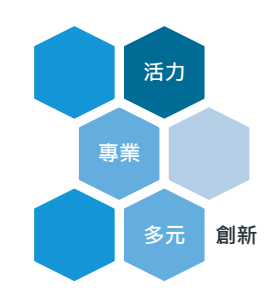

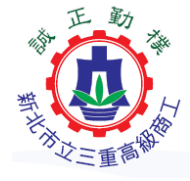

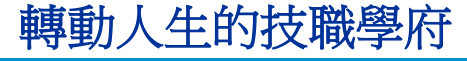

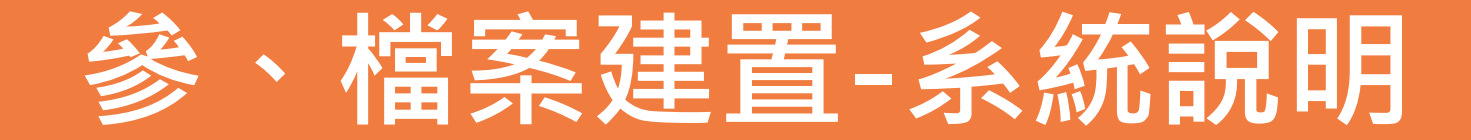

| ●點選「 | 登入身分」                                |                                                     |           | 活力         |
|------|--------------------------------------|-----------------------------------------------------|-----------|------------|
|      | B.E.M. 我是歌手-×                        | [-chinting X   🚱 新北市立三重高点 X   📀 歐迎光語 🛛 X 📀 學生學習歷程為。 | × + - @ % |            |
|      | ← → C                                |                                                     | ☆ 🕬 :     |            |
|      | 🏥 應用程式 🔇 建議的網站 🌎 離腸顎測系統 🐤 享備課 - 離腸教學 |                                                     |           | 多元 剧新      |
|      |                                      | 請選擇要登入的身分<br>導師 登入<br>授課老師 登入                       |           |            |
|      |                                      |                                                     |           | THE REPORT |

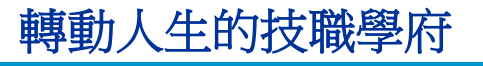

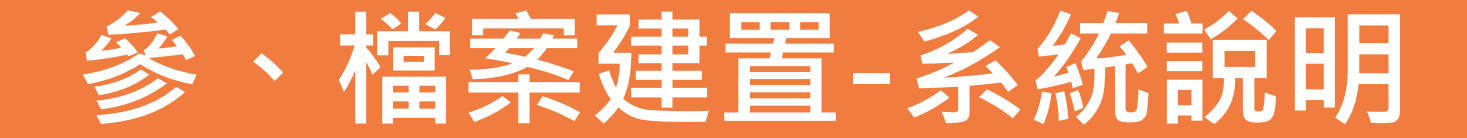

### • 進入「學生學習歷程檔案」

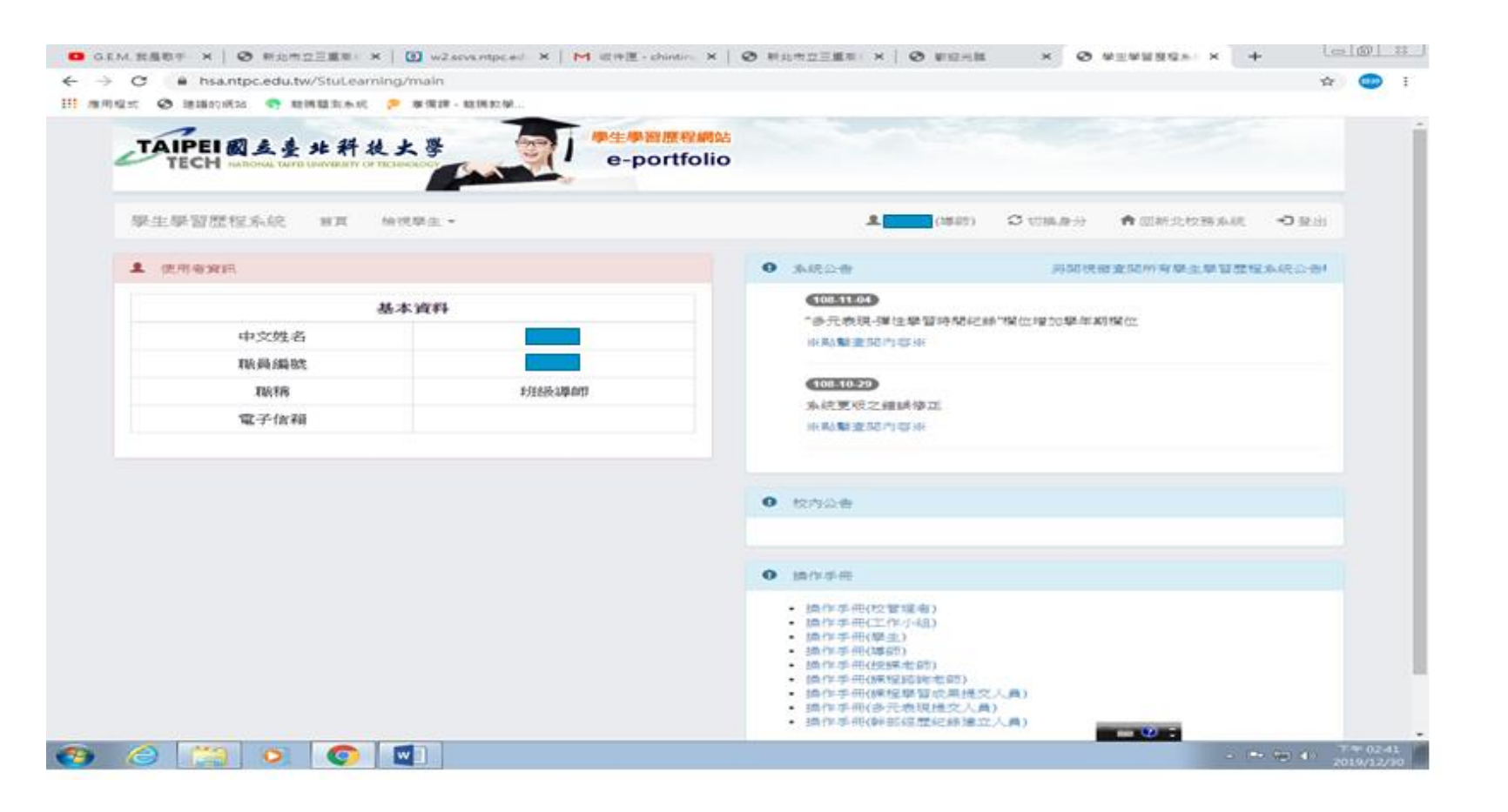

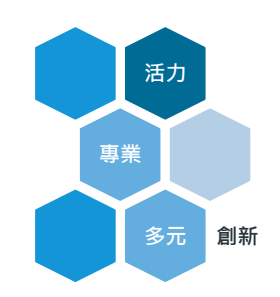

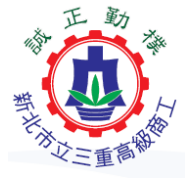

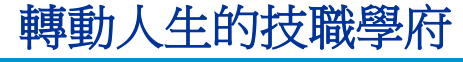

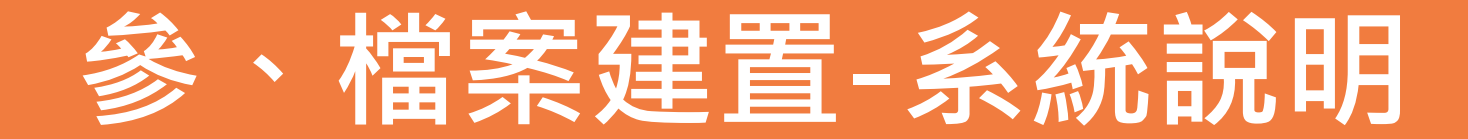

| • | 進入 | 「班級幹部管理系統( | [導師] | ) _ |
|---|----|------------|------|-----|
|---|----|------------|------|-----|

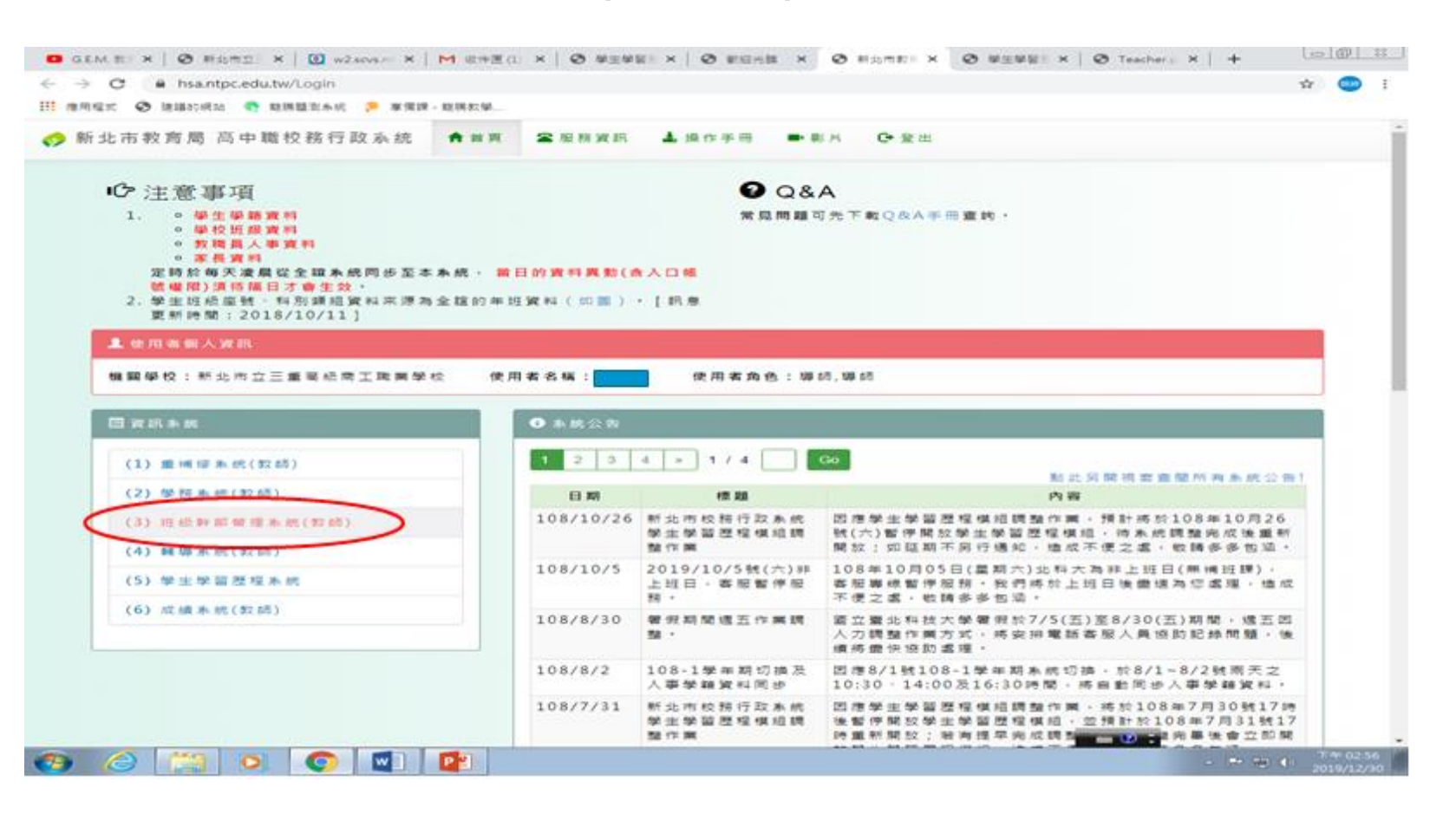

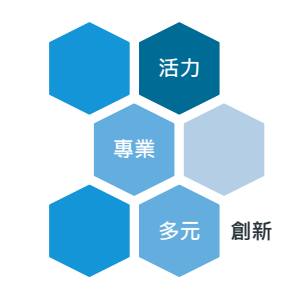

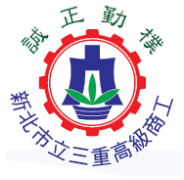

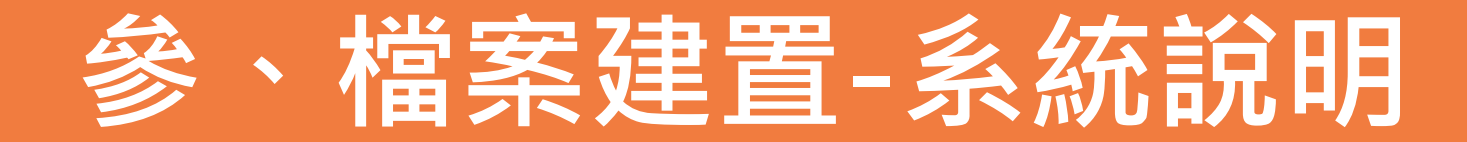

| • | 進入 | 「班級幹部管理系統( | (導師) | ) _ |
|---|----|------------|------|-----|
|---|----|------------|------|-----|

| C 🐼 IRABINA 🐢 REMBERIAN 😕 W | (N) 219 - XXX 200, 822 NA |                       |                                                     |                                |                                 |                | - 123 |
|-----------------------------|---------------------------|-----------------------|-----------------------------------------------------|--------------------------------|---------------------------------|----------------|-------|
| TAIPEI圆点臺北斜放大<br>TECH       | e-port                    | 昭朝始<br>tfolio         |                                                     |                                |                                 |                |       |
| 學生學習歷程系統 #耳 ###             | a -                       |                       | (199 <b>4</b> (199 <b>4</b>                         | C USARY                        | A CONSISTENCE                   | <b>-0</b> 38 m |       |
| <b>1</b> (1799)             |                           | • 108 -<br>(FUNESEXT) | 14월-4월-30일 3월 1일 1월 1일 1월<br>월 108/09/02 00:00 - 10 | 第19151至1後40<br>20/04/17 00:00) |                                 |                |       |
| 基本省                         | E#1                       | Apt sp:               | 494 101                                             | 料目                             | 學生姓名                            |                |       |
| 中文姓名                        |                           |                       |                                                     | 始無待認證」或利                       | K                               |                |       |
| 取員編號                        |                           | 0.000                 | 6423                                                |                                |                                 | 1.0 200 C      |       |
| 和成和称                        | 主受音樂事变自行                  | • JANCA               |                                                     | PRIMI DES                      | C 30 HO IT IN AN OL AN AN OL AN | E BANCOL BIT   |       |
| 電子信種                        |                           |                       | 2005年<br>1表現・理信學習時間紀<br>1動支知内存用                     | 影響位增加學術業                       | 身臟位                             |                |       |
|                             |                           | 400<br>3-00           | 10月20日<br>1月1日日日<br>1月1日日日日                         |                                |                                 |                |       |
|                             |                           |                       |                                                     |                                |                                 |                |       |
|                             |                           | • 1075                |                                                     |                                |                                 |                |       |
|                             |                           | • JB (14)             | hπ.                                                 |                                |                                 |                |       |
|                             |                           |                       |                                                     |                                |                                 |                |       |

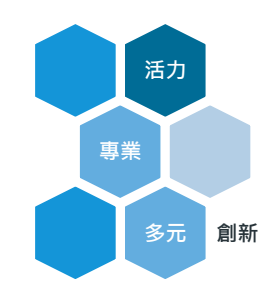

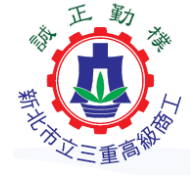

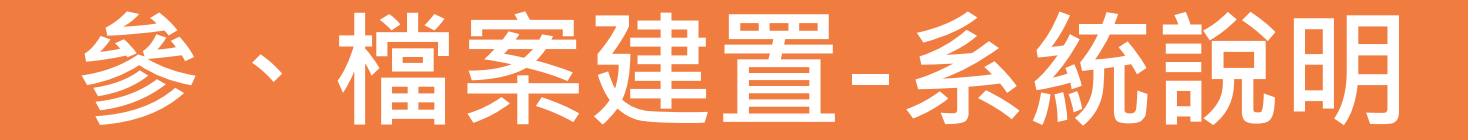

| • | 進入 | 「班級幹部管理系統( | (導師) | ) _ |
|---|----|------------|------|-----|
|---|----|------------|------|-----|

□ GEM | X | ◎ HOM X | ◎ HOM X | M UNE X | ◎ HEWI X | ◎ HEWI X ◎ HOM X ◎ Storm X | ◎ HEWI X | ◎ Teache X | +

D: 用用量式 O 通道的推动 O 短期量目标的 P 单用器- 短期影响

ジ新北市教育局 高中職校務行政系統 希回賓訊系統首頁 → 登出系统

5.通客服券提(02)2771-2171分類3290減3296 | 回服務情報(hss\_service@ntuledu.tw) ◎服務時期(上担日上午00.00-12:00下午13:30-17:00 | ♥AP1

心學種。找採和人學資料,定時於與天漆模以全端系統同步至本系统;僅僅各校先與承担人確認後至全端系统進行相關說定,描目再於本系统確認;謝謝。

|                                             | 新北市立三重商級向工職業學校 |                                                                          |
|---------------------------------------------|----------------|--------------------------------------------------------------------------|
| tps://hsa.nspc.edu.tw/StuCMS/QueryClessLead | rraTes         | 全部部令 ×<br>本部部令 ×<br>本部の<br>本部の<br>本部の<br>本部の<br>本部の<br>本部の<br>本部の<br>本部の |

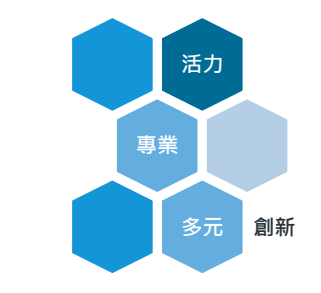

🕸 🚥 i

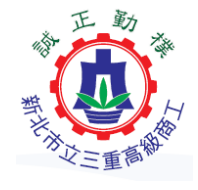

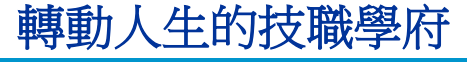

12

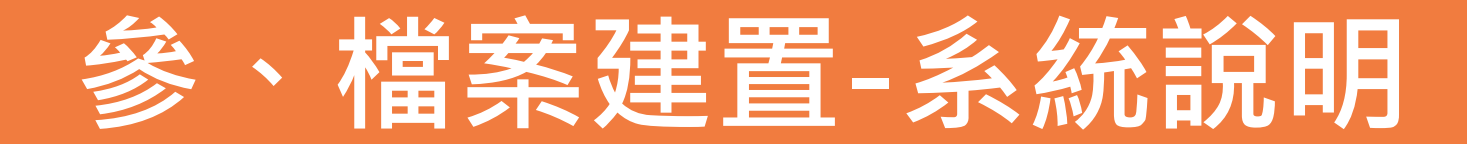

| GEM   ×   ⊘ H≳th: ×   00 w     + → C                                                      | tarve ×   M 近今道: ×   O 単三単1 ×   O 単三共1 × O 担任加1 × O stucens. ×   O 単三単1 ×   O Teache ×   +<br>CMS/QueryClassLeadersTea                                                               | test@/1.8)<br>☆ 😳 : |
|-------------------------------------------------------------------------------------------|----------------------------------------------------------------------------------------------------|---------------------|
| ■ 用用塩素 ◎ 建築的成品 ● 目用電気<br>● 新北市教育局 高中職投税<br>通客員与集:(02)2771-2171分回32<br>> 学籍・近台和人学資料・室時於考失者 | NK 🦻 第国旗・整備数単<br>行政系統 番回遊訊系統首直 ●登出系統<br>90点3296   印眉和信箱:hsa_serviceのntut.edu.t=   の眉島特層:上四日 上午09:00-12:00 下午13:30-17:00   ♥AP1<br>模位全種系統同步至本系统・提擇音校先與杀師人種語識至全球系统進行相關設定・項目再於本系统構図・開闢・ |                     |
| 斑級                                                                                        | 幹部管理系統                                                                                                    |                     |
| このまたないたたたいからたまたが    大気が明日   支加振振やおな料   水明がのおな料   水明がのおな料   気気振振やおな料                       | 新北市立三重高級同工戰黨舉校 於即忽好:<br>查詢班級幹部資料<br>[當前系統為108學筆度上學期]<br>請選擇導卵對我級:[169編集]                                                                                                    |                     |
|                                                                                           |                                                                                                    |                     |

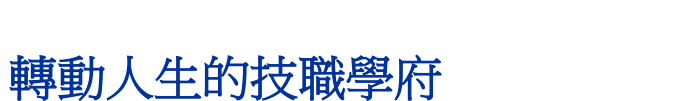

• 進入

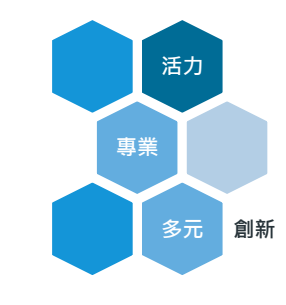

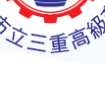

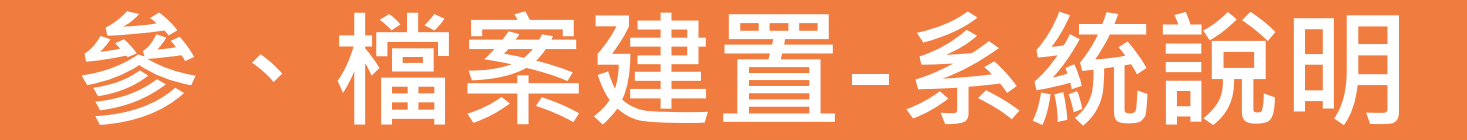

| • | 進入 | 「班級幹部管理系統(導師) | ) 」 |
|---|----|---------------|-----|
|---|----|---------------|-----|

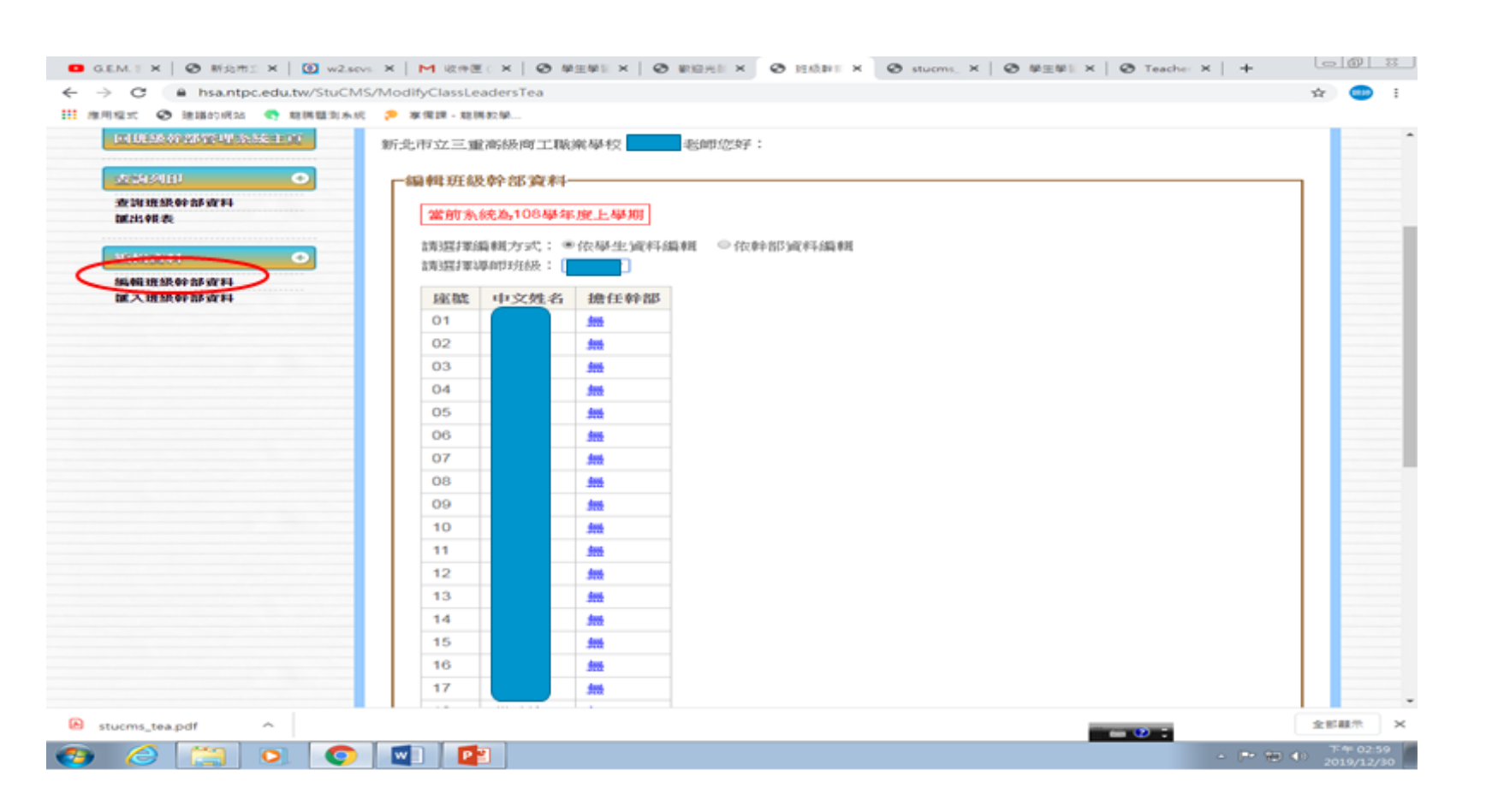

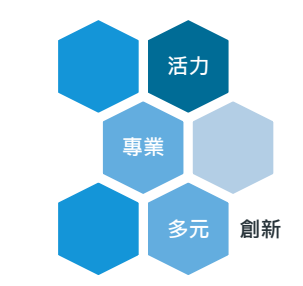

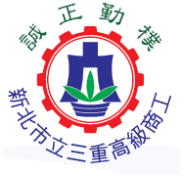

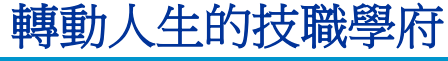

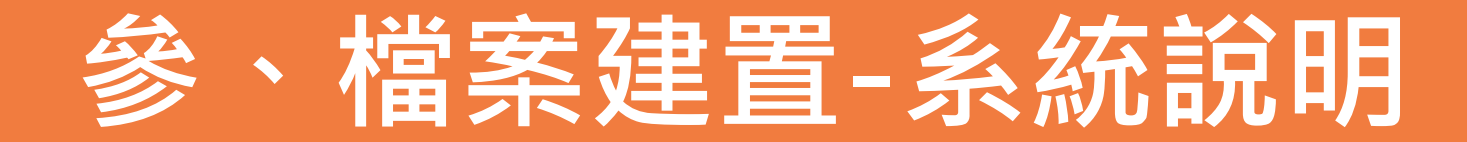

.

0

O

| GEMIX O HEAT X 0 W2400 X M 1210 X O MERL X O MERL X O MERL X O MERL X O MERL X O Teacher X +                                                                                               | (10 (Q) 13 |
|----------------------------------------------------------------------------------------------------|------------|
| ← → C = hsa.ntpc.edu.tw/StuCM5/ImportExcelsTea                                                                                                    | * 🕥 i      |
| III maari 🗞 kakanan 🥐 kakanan 🔑 kakanan                                                                                                    |            |
| ジ 新北市教育局 高中職校務行政系統 希回賓訊系統首頁 → 登出系统                                                                                                    |            |
| ▲講客館専館   (02)2771-2171分様3290或3296   回顧務信職:hss_service@ntut.edu.tw   ◎服務時間   上近日 上中09:00-12:00 下中13:30-17:00   ♥AP1                                                                         |            |
| 47季暖,我想相人事實料,這時發佈大達推定至奧斯德內莎至半斯然,僅僅發及先共來的人種給僅至至奧斯德進行指領政定。地目內對半斯總維起,謝謝。                                                                                                    |            |
| 班級幹部管理系統                                                                                                    |            |
|                                                                                                    |            |
|                                                                                                    | _          |
|                                                                                                    |            |
| <u>国际经济学校学校会社会社会社会工</u> 新先市立三重高级商工联案學校 德錦婷 老師您好:                                                                                                    |            |
|                                                                                                    | 1          |
|                                                                                                    |            |
| ★ 2 日本 2 日本 2 日本 2 日本 2 日本 2 日本 2 日本 2 日                                                                                                    | 1          |
| 正式2000年10月20日<br>立調査課令部資料<br>憲法報表<br>派法報表<br>「現金業社 ●                                                                                                    | ]          |
| 広告の注意を注意を注意したませば<br>たたでの目<br>空間確認が部立時<br>高出解表<br>たたでの目<br>「ななの目」<br>の<br>市面現象が部立時<br>高出解表<br>たたでの目<br>「加度保健の自然」<br>小田ののの目<br>の<br>の<br>の<br>の<br>の<br>の<br>の<br>の<br>の<br>の<br>の<br>の<br>の |            |
| 広 し な な な な な な な な な な な な な な な な な な                                                                                                    |            |
| 此は2543年2545年2545年21<br>ただは254<br>ただはなまま<br>ただはなまま<br>ただはなまま<br>ただはなまま<br>たたままままままままま<br>たたまままままままままままままままままま                                                                               |            |

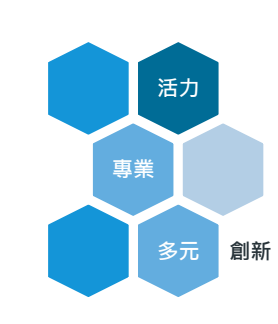

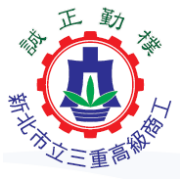

全形截示

10

轉動人生的技職學府

Stucms\_tea.pdf

### 參、檔案建置-授課教師操作手冊

轉動人生的技職學府

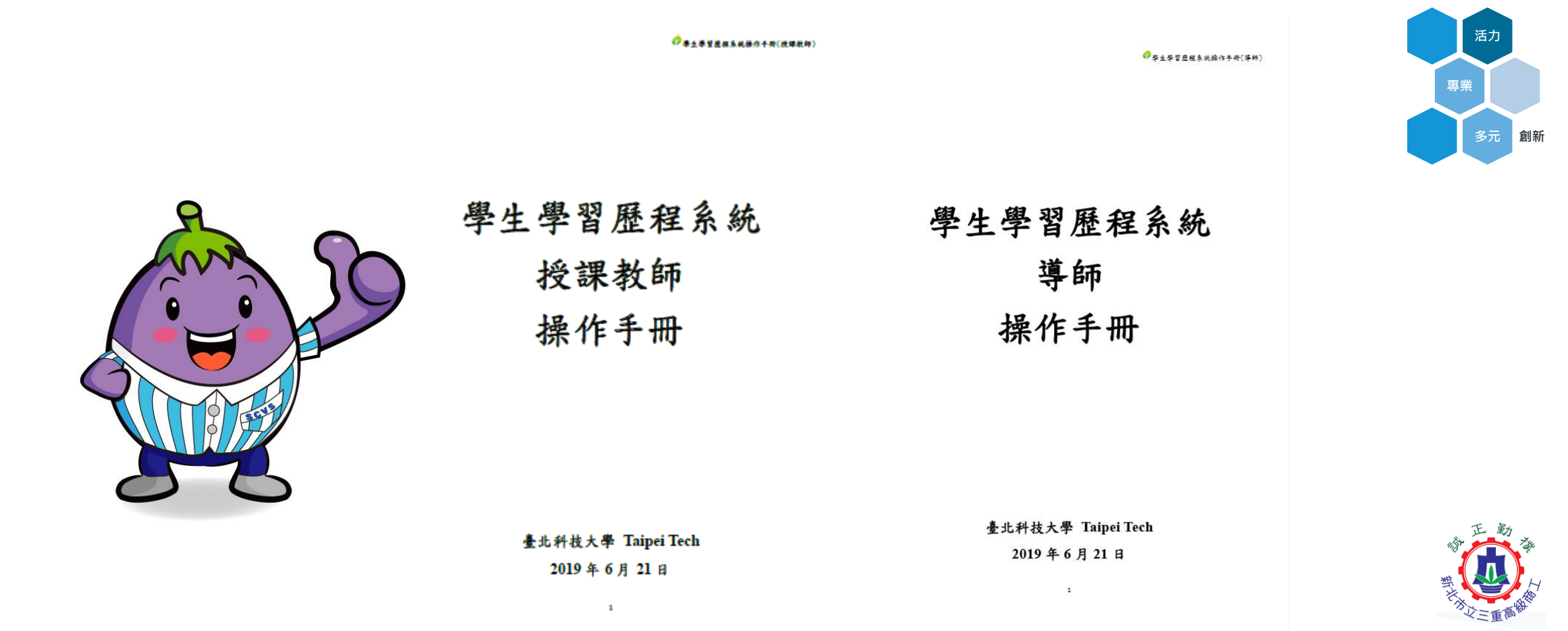

![](_page_24_Picture_0.jpeg)

• 選取「高中職校務」進入系統

![](_page_24_Figure_2.jpeg)

![](_page_24_Figure_3.jpeg)

本系統由新北市政府教育局提供,保屬付養軟體,屬禁轉載、販售

本系統建議使用 Firefox、Chrome 激闘器, 如當使用 旺, 請使用 IE10 以上版本。 Version 20140107 ap31.ntpc.edu.tw-ap31-1 最近實新日期: 20140107 新北市春服專線: (02)8072-3456分操550或551 服務時間:上午:8:30~12:00 下午:13:30~17:30 免付費服務電話: 0800-880-928 服務時間:上午:9:00~11:30 下午:13:30~16:40 請多利用傳真專線:02-22654316

![](_page_24_Picture_6.jpeg)

![](_page_24_Picture_7.jpeg)

![](_page_25_Picture_0.jpeg)

#### • 點選連結,進入系統

![](_page_25_Figure_2.jpeg)

![](_page_25_Figure_3.jpeg)

#### 本系統由新北市政府教育局提供,係屬付費軟體,嚴禁轉載、販售

本系統建議使用 Firefox、Chrome 瀏覽器,如需使用 IE,請使用 IE10 以上版本。 Version 20140107 ap31.ntpc.edu.tw-ap31-1 最近更新日期:20140107 新北市客服專線: (02)8072-3456分機550或551 服務時間:上午:8:30~12:00 下午:13:30~17:30 免付費服務電話:0800-880-928 服務時間:上午:9:00~11:30 下午:13:30~16:40 請多利用傳真專線:02-22654316

![](_page_25_Picture_6.jpeg)

![](_page_25_Picture_7.jpeg)

![](_page_26_Picture_0.jpeg)

![](_page_26_Figure_1.jpeg)

| 新北市教育局 | 高中面校務行政系統 ♠查頁 當單核案                                                                                                    | 68 <b>0</b> 84                  |                                   |                                                                                            |
|--------|----------------------------------------------------------------------------------------------------|---------------------------------|-----------------------------------|--------------------------------------------------------------------------------------------|
|        | ● 注意事項<br>1. * 学生学科资格<br>* 学校送操资料<br>* 教唆民人申定料<br>* 教唆民人申定料<br>* 素质有<br>定時於每天凌易從全版本就同步至本本的<br>就解除)资格相日才会生效。<br>2. 学生的成在我、和別说成資料來源為全国<br>更新時間:2018/10/11] | - <b>第日的資料業務(</b><br>10年世紀和(二里) | • (E.®                            |                                                                                            |
|        | Lenaw.wa                                                                                                    |                                 |                                   |                                                                                            |
|        | <b>機關學校</b> :新北市立三重高级高工商类单位                                                                                                    | 使用者名稱:                          |                                   | £ .                                                                                        |
|        | Пилан                                                                                                    |                                 | -                                 |                                                                                            |
|        | (1) HEAS                                                                                                    | 1 2 3                           | 4 + 174                           | So No. No. No. No. No. No. No. No. No. No                                                  |
|        | (2) 県課糸紙                                                                                                    | 日間                              | 52                                | <b>AB</b>                                                                                  |
|        | (3) WEAE                                                                                                    | 108/10/26                       | 新业市校程行政系统<br>早生导音型程体组装<br>和内景     | 因用學生學習是程模相調整作果。預計將於108年10月26<br>號(六)暫序開放學生學習是虛傑組。將系統調整完成後重則<br>開於。的計算不同正確的。他們不停之處,影響完成後重則。 |
|        | (4) 世國新統<br>(5) 重稱信和經                                                                                                    | 108/10/5                        | 2019/10/5號(六)将<br>上地目,當服暫停服<br>核, | 108年10月05日(屋轄六) 全科大為祥上近日(無補団課)。<br>客服幣總整停裝挤。我們時於上班日後書達為空處理,陰疾<br>不便之處,能請多多伯追。              |
| 6      |                                                                                                    | 106/8/30                        | ■假格間週五作業調<br>型・                   | 關立舊北科技大學屬假於7/5(五)至8/30(五)相榮,總五回<br>人力調整作業方式,將安排電話客部人員協助記錄問題,後                              |

![](_page_26_Figure_3.jpeg)

![](_page_26_Picture_4.jpeg)

![](_page_26_Picture_5.jpeg)

![](_page_27_Figure_1.jpeg)

![](_page_27_Figure_2.jpeg)

![](_page_27_Picture_3.jpeg)

![](_page_27_Picture_4.jpeg)

![](_page_27_Figure_5.jpeg)

![](_page_28_Picture_0.jpeg)

#### • 點選「基本資料」,可輸入自傳及學習計畫

| 學生學習歷程系統 首頁 基本資料·                        | 課程記錄。 多元表現。 提文記錄。   |      | <b>北</b> 早生) | ▲回新元校務系統 | €28 |
|------------------------------------------|---------------------|------|--------------|----------|-----|
| 1 08                                     |                     |      |              |          |     |
| 學年度 學期 標題                                | 内容間述                | 上傳時間 | 自傳檔案         | 副檔案      | 操作  |
|                                          | Prev 1 Next         |      |              |          |     |
| / 自傳上傳 【此項目不會上傳到中央資料網                    |                     |      |              |          |     |
| 來在學期間可上傳數量:6                             | 來 已上傳數量:0           |      | ※利益可上傳數量:(   | 5        |     |
| - 標取到                                    | 請輸入模理               |      |              |          |     |
| * 自傳檔案上傳 ( <sup>國聖:,pdf,</sup> jpg, png) | <b>選擇檔案</b> 未還擇任何檔案 |      |              |          |     |
| ·內容簡述                                    |                     |      |              |          |     |
|                                          |                     |      |              |          |     |
| 相關檔案 (#型:.pdfjpgpng)                     | 望擇檔案 未還擇任何檔案        |      |              |          |     |
| .£49                                     |                     |      |              |          |     |

![](_page_28_Picture_3.jpeg)

![](_page_28_Picture_4.jpeg)

![](_page_29_Picture_0.jpeg)

 點選「課程紀錄」,可見課程諮詢紀錄、輸入或 勾選課程學習成果

| 學習歷程     | (系统 II     | 頁 基本資   | 4 - 課程紀           | • 多元:  | 友現 -      | 提文記錄 • |      | <b>北</b> (學生) | <b>會</b> 回新光校 | 85年代 - ●3 |
|----------|------------|---------|-------------------|--------|-----------|--------|------|---------------|---------------|-----------|
|          |            |         |                   |        |           |        |      |               |               |           |
| 108 8849 | 变 罪犯举制     | 表果勾強 勾強 | #황[1] 109/06/16 0 | 109/06 | /30 00:00 |        |      |               |               |           |
| 2008021  | 對習成果       |         |                   |        |           |        |      |               |               |           |
|          |            | 學年      | 108               |        |           |        |      |               |               |           |
|          |            | 科目      |                   |        |           |        |      |               |               |           |
|          |            |         | -103H             |        |           |        |      |               |               |           |
| 課程學習:    | 化果         |         |                   |        |           |        |      |               |               |           |
|          | ASE. ABATE | 205702  | 科目名稿              | 挖泥外的   | 狀態        | 内容翻述   | 認識訊息 | 認續教師          | 文件檔案          | 影音橋案      |

![](_page_29_Picture_3.jpeg)

![](_page_29_Picture_4.jpeg)

![](_page_30_Picture_0.jpeg)

### • 點選「多元表現」,可輸入或勾選多元表現

| 2位名稱(20字為限)                                       |   |
|---------------------------------------------------|---|
| f填入單位名稱。如外校熱舞社、兼任外校學生議會等。                         |   |
| <b>揭始日期</b>                                       |   |
| 青點擊選擇年月日                                          |   |
| · · · · · · · · · · · · · · · · · · ·             |   |
| 青點擊選擇年月日                                          |   |
| ▲年期                                               |   |
| 青瑱入學年期,例如:106年上學期請填入1061、107年下學期請填入1072。          |   |
| 部等級                                               |   |
| 請選擇)                                              | * |
| <b>皆任職務(20字</b> 為限)                               |   |
| 青填入擔任的職務,例如社長、副社長、秘書長、隊長、副議長等。                    |   |
| 李 <b>简述(100字</b> 為限)                              |   |
|                                                   |   |
|                                                   |   |
|                                                   |   |
| <b>月文件:(檔案</b> 大小上限:2.0 MB、檔案類型:.pdf, .jpg, .png) | / |
| 選擇檔案 未選擇任何檔案                                      |   |
|                                                   |   |
| <b>選擇檔案</b> 未選擇任何檔案                               |   |
|                                                   |   |
| 音連結<br>                                           |   |
| 制必填,有上傳影音才可填影音連結                                  |   |
|                                                   |   |

![](_page_30_Figure_3.jpeg)

![](_page_30_Picture_4.jpeg)

轉動人生的技職學府

![](_page_31_Picture_0.jpeg)

 點選「提交紀錄」,可見學習成果或多元表現之 提交紀錄

| 幹部(學生自<br>建)     競賽     證照     志工     彈性學習時<br>間紀錄     團體活動時<br>間紀錄     職場學習紀<br>錄     作品成果紀<br>錄     其他<br>現 <ul> <li> </li> <li> </li> </ul> <ul> <li> </li> </ul> <ul> <li> </li> <li> </li> </ul> <ul> <li> </li> <li> </li> <li> </li> <li> </li> <li> </li> <li> </li> <li> </li> <li> </li> <li> </li> <li> </li> <li> </li> </ul> <li> <li> </li> <li> </li> <li> <li> </li> <li> </li> <li> </li> <li> </li> <li> </li> <li> </li> <li> </li> <li> </li> <li> <li> </li> <li> </li> <li> </li> <li> </li> <li> <li> </li> <li> </li> <li> </li> <li> </li> <li> </li> <li> </li> <li> </li> <li> </li> <li> </li> <li> </li> <li> </li> <li> </li> <li> <!--</th--><th>2多元表 詳情<br/>記録</th></li></li></li></li></li> | 2多元表 詳情<br>記録   |
|----------------------------------------------------------------------------------------------------|-----------------|
| 查無資料<br>国多元表現紀錄 - 待提交至全國資料庫                                                                                                    |                 |
| 国<br>多元表現紀錄 - 待提交至全國資料庫                                                                                                    |                 |
| <b>副</b> 多元表現紀錄 - 待提交至全國資料庫                                                                                                    |                 |
|                                                                                                    |                 |
| 幹部(校内)         幹部(學生<br>自建)         競賽         證照         志工         彈性學習時<br>間紀錄         團體活動時<br>間紀錄         職場學習紀         作品成果紀         其                                                                                                    | 他多元表 詳情<br>現紀錄  |
| 译<br>漢<br>漢<br>本<br>道<br>料                                                                                                    |                 |
|                                                                                                    |                 |
| ■多元表現紀錄・已提交至全國資料庫                                                                                                    |                 |
| 學年         幹部(校         幹部(學生         競賽         證照         志工         彈性學習         團體活動         職場學習         作品成果           内)         自建) <td>其他多元 詳情<br/>表現紀錄</td>                                                                                                    | 其他多元 詳情<br>表現紀錄 |
| 查無資料                                                                                                    |                 |

![](_page_31_Figure_3.jpeg)

![](_page_31_Picture_4.jpeg)

![](_page_32_Picture_0.jpeg)

學生學習歷程系統操作手冊(學生)

![](_page_32_Picture_2.jpeg)

![](_page_32_Picture_3.jpeg)

#### 學生學習歷程系統 學生 操作手冊

臺北科技大學 Taipei Tech 2019 年 6 月 21 日

1

![](_page_32_Picture_6.jpeg)

![](_page_32_Picture_7.jpeg)

![](_page_33_Picture_0.jpeg)

![](_page_33_Figure_1.jpeg)

![](_page_33_Picture_2.jpeg)

![](_page_34_Picture_0.jpeg)

# 感謝聆聽敬請指正

![](_page_34_Picture_2.jpeg)

![](_page_34_Picture_3.jpeg)

![](_page_34_Picture_4.jpeg)

![](_page_34_Picture_5.jpeg)